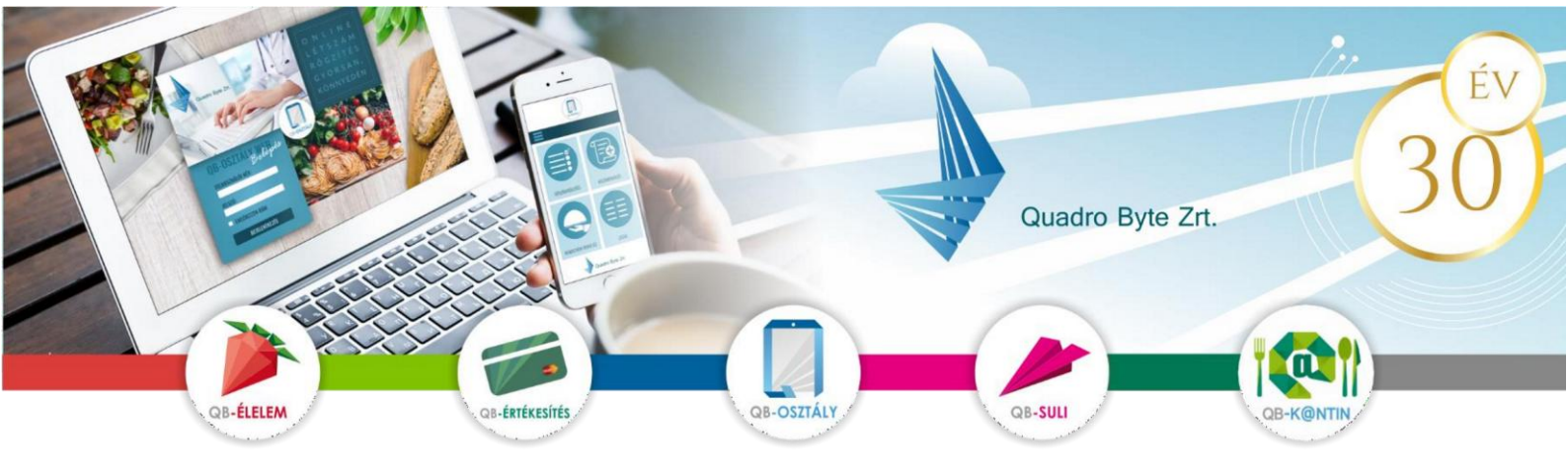

## Tisztelt Szülők, Gyerekek!

A fizetési lehetőségek korszerűsítése miatt a Karolina Óvoda, Általános Iskola és Gimnázium bevezeti a QB-Suli webes rendszert. A rendszer használatához pár lépést szükséges megtenni. A weboldal többféle böngészővel és mobil eszközökről is elérhető.

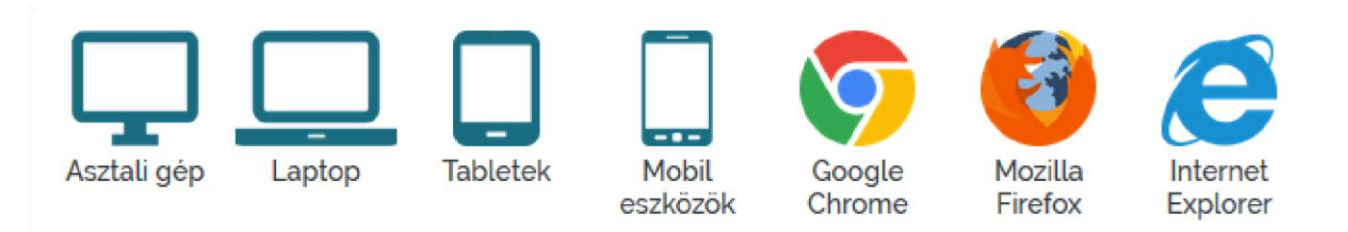

## I. FELÜLET ELÉRÉSE:

A felület internetes böngésző segítségével a következő címről érhető el. Javasoljuk, hogy a címet mentse el a böngésző kedvencei közé: <u>https://karolinaiskola.qb.hu</u>

A felületet a <u>https://www.karolinaiskola.hu/etkeztetes/ebedbefizetes</u> címen az ONLINE FIZETÉS gombra kattintva is elérhetik.

# II. REGISZTRÁCIÓ MENETE:

Regisztrálni a képernyő jobb felső sarkában található emberke ikonra kattintva lehetséges, az alábbi módon:

| Ko                 | Irolina Óvóda, Ált<br>Mnázium, alapfokú művésze | talános Iskola,<br>Eti iskola és kollégium |        | Q8-SULI        |
|--------------------|-------------------------------------------------|--------------------------------------------|--------|----------------|
| Kezdőlap Kapcsolat |                                                 | E-mail cim                                 | Jelszó | <b>→</b> ) 斗 🔓 |
| Tisztelt Látogató! | <i>x</i>                                        |                                            |        |                |

#### A regisztrációhoz szükséges:

- **azonosító:** gyermek OM atomosítója (a diákigazolványon is megtalálható)
- e-mail cím: élő e-mail cím, melyre a visszaigazolásokat küldjük
- <u>adatvédelmi irányelv elfogadása</u>: kérem, gördítse le a lapot az irányelv leírás végéig, és pipálja be, hogy elfogadja az <u>irányelveket.</u>

robotfeliratkozás kiszűrése: gépelje be a képen található karaktereket, majd nyomja meg a Regisztráció gombot.

Amennyiben a felugró ablakban gyermeke neve szerepel, kérem, adjon meg egy jelszót (kétszer), amivel majd be fog tudni lépni. Regisztrációt követően kap egy aktiváló e-mail-t, melyen kövesse az utasításokat.

|              | Azono                                 | osító                        |            |       |       |         |
|--------------|---------------------------------------|------------------------------|------------|-------|-------|---------|
|              | E-ma                                  | il cím                       |            |       |       |         |
| Ada<br>Nyila | tkezelési<br>atkozatot <mark>e</mark> | Tájékoztatót<br>Ifogadom     | elolvastam | és az | Adatk | ezelésí |
|              |                                       | . FK                         | ANN        |       |       |         |
|              |                                       | n in <sup>d</sup> han y<br>F | rissítés   | ęń.   |       |         |

### Több gyermek regisztrálása ugyanahhoz az e-mail címhez:

Amennyiben több gyermekét szeretné a rendszerben kezelni, lehetséges ugyanazzal az e-mail címmel mindegyik gyermek ügyeit kezelni. Ebben az esetben az alábbiakat kell elvégezni:

- regisztrálja be egyik gyermekét az előzőekben leírtak szerint
- lépjen be a megadott e- mail / jelszó párossal
- lépjen be a Személyes adatok → Személy regisztrálása menüpontba, majd adja meg másik gyermekének OM azonosítóját, regisztrációs gomb megnyomását követően, ellenőrizze gyermeke nevét, és korábbi jelszavát írja be.

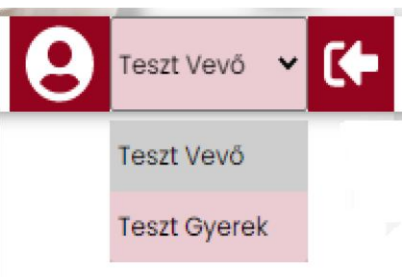

 következő belépéskor a jobb felső sarokban tud választani a gyerekek között

| Személyes adatok 🝷    | Kapcsolat | 😧 Teszt Vevő 🗸 📢 |
|-----------------------|-----------|------------------|
| Étkezési kártya kód   |           |                  |
| Adatlap               |           |                  |
| Elküldött levelek     |           |                  |
| Jelszó változtatás    |           |                  |
| Személy regisztrálása | nosito    |                  |

## III. RENDELÉS

Kérjük a Szülőket, hogy rendeléseket ne indítsanak az online felületen keresztül! Az étkezések megrendelését Kollegáink intézik, lemondani óvódások számára az az oviebed@karolinaiskola.hu e-mail iskolások számára címen, az az etkezeslemondas@karolinaiskola.hu e-mail címen van lehetőség.

# IV. ÉTKEZÉSEK BEFIZETÉSE

Adott időszakban keletkezett rendeléseket utólag lehet kiegyenlíteni a **Pénzügyi adatok**  $\rightarrow$  **Átutalásos számlák** menüpontban. Az iskolában elkészítik az átutalásos számlát, és amikor ez megjelenik, akkor lehet a weben bankkártyával illetve a pénztárban készpénzzel vagy bankkártyával kiegyenlíteni.

| *            |                 | Karolir<br>GIMNÁZIU                  | na Óvoda, Általános Iskola,<br>m, alapfokú művészeti iskola és kollégium |   | Q8-SULI        |
|--------------|-----------------|--------------------------------------|--------------------------------------------------------------------------|---|----------------|
| Kezdőlap     | Menü rendelés   | Pénzügyi adatok 👻 🗄                  | Személyes adatok 👻 Kapcsolat                                             | 9 | Teszt Vevő 🐱 🚺 |
| <b>#</b> > P | Pénzügyi adatok | Forgalmi lista<br>Átutalásos számlák | lák                                                                      |   | 4 R            |

| *                      | Karolii<br>GIMNÁZIU       | na Óvoda, Általános Iskola,<br>m, alapfokú művészeti iskola és kollégium                          | CB-SULI            |
|------------------------|---------------------------|---------------------------------------------------------------------------------------------------|--------------------|
| Kezdőlap Menű rendelés | Pénzügyi adatok 🔻         | Személyes adatok 👻 Kapcsolat                                                                      | 😫 Teszt Vevő 👻 🕻 🗲 |
|                        | Forgalmi lista            |                                                                                                   | •                  |
| 😤 🔪 Pénzügyi adatok    | Átutalásos számlák        | lák                                                                                               |                    |
|                        | Befizetések 🕨             |                                                                                                   |                    |
|                        | Díjbekérő lista<br>Naptár | Átutalásos számlák                                                                                | L                  |
|                        | Kérem vó                  | lassza ki a számlákat, amelyeket ki kiván egyenlíteni!<br>Fizetendő <b>0</b> Ft<br><b>Fizetés</b> |                    |

#### 📉 Beérkező levelek (11) - somorjali 🗴 📙 Mozinapló - Mickey Rourke 10 le 🗴 🔯 KalónaBázis | Kalónaszámláló, Kal 🗴 🅜 OB Suli | Quadro Byte Zrt. × + 0 σ $\times$ ← → C ☆ 🍈 karolinaiskola.qb.hu/Home/Atutalasos5zamlaLista 🥺 🗿 🔘 🐴 🖻 \$ o \* 🐔 🔮 Somorjai Janka 🛩 🌾 8 Pénzügyi adatok 🔹 Személyes adatok 👻 Kapcsolat Részletekért kattintson! Átutalásos számlák Fizetendő: O Ft Kérem válassza ki a számlákat, amelyeket ki kiván egyenlíteni! Fizetendő **0** Ft Fizetés Fizetési határidő Időszak Dátum 2021.09.15.0:00:00 2021. 09. 15. 20:43:30 Időszak: 2021.09.02 - 2021.09.30 12600,0000 5210004086 na Óvoda, Álta m CIB BANK VISA VISA Simnázium 6725 Szeged, Szentháromság tca 70-76 -420-248 endeléssel kapcs.: Demus László imezes@gmail.com el kapcs.: Kőszegi Gáborné ~

ÉS ITT LÁTNI FÖGJUK, HÖGY AKTUÁLISAN MIT KELL BEFIZETNI, EZ EKKÖR MÉG NINCS KIJELÖLVE!!!

Jelölje be a kiegyenlíteni kívánt számlát!

|          | Karolina Óvóda, Általános Iskola,<br>GIMNÁZIUM, ALAPFOKÚ MŰVÉSZETI ISKOLA ÉS KOLLÉGIUM |     |
|----------|----------------------------------------------------------------------------------------|-----|
| Kezdőlap | Menü rendelés Pénzügyi adatok • Személyes adatok • Kapcsolat                           | 6   |
|          |                                                                                        | • 1 |
| • / P    | enzugyi adatok / Forgaimi lista                                                        | F   |
|          | Jelenleg a kiegyenlítetlen rendeléseinek összértéke: <b>0</b> Ft                       |     |
|          | Fizetés                                                                                |     |
|          |                                                                                        |     |

Amennyiben a Fizetés gombra kattint, akkor automatikusan átirányítjuk a CIB Bank fizetési felületére, ahol a bankkártyaszám, lejárati idő és CVC kód megadásával tudja kiegyenlíteni az étkezés értékét.

| Internetes fizetés                                                                                               |                                                                                                    | CIB BANK                           |
|----------------------------------------------------------------------------------------------------|----------------------------------------------------------------------------------------------------|------------------------------------|
| Internetes fizetés<br>Kizárólag tesztelésre alkalmas oldal, éles fizetési<br>tranzakciók indítása nem lehetséges | Kereskedő   https://www.karolinaiskola.qb.hu   Faceuroő ässzeg   5 HUF   Transakció assonsitó   4383563002313848   Kérjük, írja be a kártyaszámát és lejárati dátu   Kártyaszám   Lejárat (HH/ÉÉ)   Ú | CIB BANK                           |
|                                                                                                    | Mégsem Fizeté                                                                                                    | s                                  |
|                                                                                                    |                                                                                                    |                                    |
|                                                                                                    | A biztonságos fize                                                                                                    | tés tanusítója<br><b>VISA VISA</b> |

Sikeres tranzakció esetén az alábbi bizonylatot láthatjuk a weblapon, amit e-mailben is megküldünk a vevő részére.

Amennyiben a felülettel kapcsolatban kérdési lennének a software-t üzemeltető Quadro Byte Zrt. kollégái **7.30-tól 17.00-ig** rendelkezésére állnak telefonon  $\pm 36$  (1) 436-9932, vagy a Kapcsolat menüponton keresztül tud nekünk e-mailt küldeni.

Üdvözlettel:

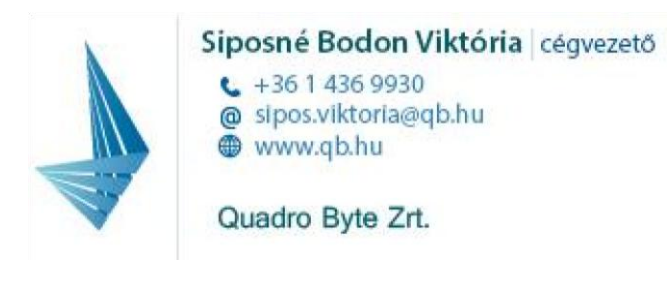